# Configura autenticazione attiva FDM (Captive Portal)

## Sommario

Introduzione Prerequisiti Requisiti Componenti usati Premesse Esempio di rete Configurazione Verifica Risoluzione dei problemi

## Introduzione

In questo documento viene descritto un esempio di configurazione per Firepower Device Manager (FDM) con integrazione Active Authentication (Captive-Portal). In questa configurazione viene utilizzato Active Directory (AD) come certificato di origine e autofirmato.

## Prerequisiti

## Requisiti

Cisco raccomanda la conoscenza dei seguenti argomenti:

- Cisco Firepower Threat Defense (FTD)
- Active Directory (AD)
- Certificati autofirmati.
- SSL (Secure Sockets Layer)

### Componenti usati

Le informazioni di questo documento si basano sulla seguente versione del software:

- Firepower Threat Defense 6.6.4
- Active Directory
- test PC

Le informazioni discusse in questo documento fanno riferimento a dispositivi usati in uno specifico ambiente di emulazione. Su tutti i dispositivi menzionati nel documento la configurazione è stata ripristinata ai valori predefiniti. Se la rete è operativa, valutare attentamente eventuali conseguenze derivanti dall'uso dei comandi.

## Premesse

#### Definizione dell'identità utente tramite autenticazione attiva

L'autenticazione è l'atto di confermare l'identità di un utente. Con l'autenticazione attiva, quando un flusso di traffico HTTP proviene da un indirizzo IP per il quale il sistema non dispone di mapping utente-identità, è possibile decidere se autenticare l'utente che ha avviato il flusso di traffico nella directory configurata per il sistema. Se l'autenticazione ha esito positivo, l'indirizzo IP viene considerato come avente l'identità dell'utente autenticato.

La mancata autenticazione non impedisce l'accesso alla rete per l'utente. Le regole di accesso determinano in ultima analisi il tipo di accesso da concedere a questi utenti.

## Esempio di rete

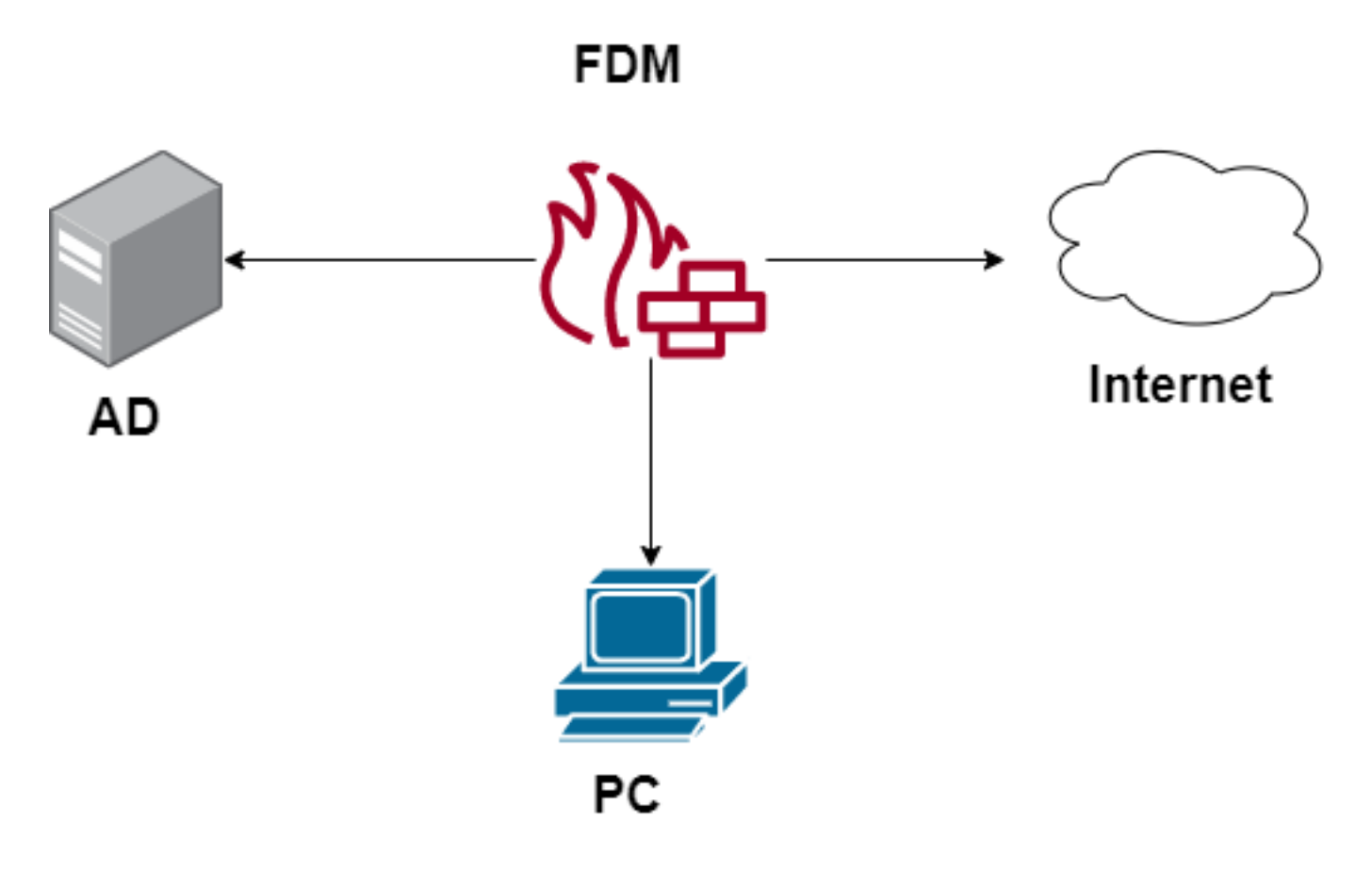

## Configurazione

#### Implementazione dei criteri di identità

Per abilitare l'acquisizione dell'identità dell'utente, in modo che l'utente associato a un indirizzo IP sia noto, è necessario configurare diversi elementi

Passaggio 1. Configurare il realm di identità AD

Sia che l'identità dell'utente venga raccolta in modo attivo (tramite la richiesta di autenticazione utente) che passivo, è necessario configurare il server Active Directory (AD) che dispone delle informazioni sull'identità dell'utente.

Passare a **Oggetti > Identity Services** e selezionare l'opzione **AD** per aggiungere Active Directory.

| cisco. Firepower Devic | e Manager Monitoring Policies Objects | Device: firepower | > 🖨 😰 ? : | admin<br>Administrator   |
|------------------------|---------------------------------------|-------------------|-----------|--------------------------|
| Object Types 🗧 🔶       | Identity Sources                      |                   |           |                          |
| C Networks             | 2 objects                             |                   | Q Search  | + ~                      |
| S Ports                | # NAME                                | TYPE VALUE        |           | RADIUS Server            |
| Security Zones         | 1 LocalIdentitySource                 | LOCAL             |           | RADIUS Server Group      |
| 🐬 Application Filters  |                                       |                   |           | AD                       |
| 6 <sup>9</sup> URLs    |                                       |                   |           | Identity Services Engine |
| Geolocations           |                                       |                   |           |                          |
| Syslog Servers         |                                       |                   |           |                          |
| 🔏 IKE Policies         |                                       |                   |           |                          |
| 🐴 IPSec Proposals      |                                       |                   |           |                          |
| AnyConnect Client Pro  |                                       |                   |           |                          |
| Identity Sources       |                                       |                   |           |                          |
| 1 Users                |                                       |                   |           |                          |

Aggiungere la configurazione di Active Directory:

| Identity Realm is used for Identity Policies and Remote<br>this realm. | e Access VPN. Any changes impact all features that use |
|------------------------------------------------------------------------|--------------------------------------------------------|
| Name                                                                   | Туре                                                   |
| Active_Directory                                                       | Active Directory (AD)                                  |
| Directory Username<br>sfua                                             | Directory Password                                     |
| e.g. user@example.com                                                  |                                                        |
| Base DN                                                                | AD Primary Domain                                      |
| CN=Users,DC=ren,DC=lab                                                 | ren.lab                                                |
| e.g. ou=user, dc=example, dc=com                                       | e.g. example.com                                       |
| Directory Server Configuration                                         |                                                        |
| 172.17.4.32:389                                                        | <u>Test</u> 👻                                          |
| Add another configuration                                              |                                                        |
|                                                                        | CANCEL                                                 |

#### Passaggio 2. Creare certificati autofirmati

Per creare una configurazione Portale vincolato, sono necessari due certificati, uno per il portale vincolato e uno per la decrittografia SSL.

Èpossibile creare un certificato autofirmato come illustrato in questo esempio.

Selezionare Oggetti > Certificati

| cisco. Firepower Devi | ce Manager Monitoring Policies Objects | Device: firepower    | S.                                                            | ~ |
|-----------------------|----------------------------------------|----------------------|---------------------------------------------------------------|---|
| Object Types ←        | Certificates                           |                      |                                                               |   |
| C Networks            | 120 objects                            |                      | Q Search +                                                    | ~ |
| S Ports               |                                        |                      | Preset filters: System defined - User defined Add Internal CA | - |
| 8 Security Zones      | II NAME                                | туре                 | Add Internal Certificate                                      |   |
| Application Filters   | 1 NGFW-Default-InternalCA              | Internal CA          | Add Trusted CA Certificat                                     | е |
| -0 um -               | 2 ssl_captive_portal                   | Internal CA          |                                                               |   |
| GF URLS               | 3 DefaultInternalCertificate           | Internal Certificate |                                                               |   |
| Geolocations          | 4 DefaultWebserverCertificate          | Internal Certificate |                                                               |   |

Certificato autofirmato portale vincolato:

| Add Internal Certificate                     | 3 ×                                |
|----------------------------------------------|------------------------------------|
| Name                                         |                                    |
| captive_portal                               |                                    |
| Country                                      | State or Province                  |
| Mexico (MX)                                  | Mexico                             |
| Locality or City                             |                                    |
| Mexico                                       |                                    |
| Organization                                 | Organizational Unit (Department)   |
| MexSecTAC                                    | MexSecTAC                          |
| Common Name                                  |                                    |
| fdmcaptive                                   |                                    |
| You must specify a Common Name to use the co | ertificate with remote access VPN. |
|                                              | CANCEL SAVE                        |

Certificato autofirmato SSL:

# Add Internal CA

| Name                                  |           |                                  |
|---------------------------------------|-----------|----------------------------------|
| ssl_captive_portal                    |           |                                  |
|                                       |           | Chata an Dan inco                |
| Country                               |           | State or Province                |
| Mexico (MX)                           | ~         | Mexico                           |
| Locality or City                      |           |                                  |
| Mexico                                |           |                                  |
|                                       |           |                                  |
| Organization                          |           | Organizational Unit (Department) |
| MexSecTAC                             |           | MexSecTAC                        |
| Common Name                           |           |                                  |
| ss_fdmcaptive                         |           |                                  |
| You must specify a Common Name to use | the certi | ficate with remote access VPN.   |
|                                       |           |                                  |
|                                       |           | CANCEL SAVE                      |

#### Passaggio 3. Crea regola di identità

Passare a Criteri > Identità > pulsante [+] per aggiungere una nuova regola di identità.

Per configurare l'autenticazione attiva, è necessario creare il criterio di identità. Il criterio deve includere gli elementi seguenti:

- Origine identità AD: Stesso valore aggiunto al passaggio numero 1
- Azione: AUTENTICAZIONE ATTIVA
- Certificato server: Lo stesso certificato autofirmato creato prima di [In questo scenario captive\_portal]
- Tipo: HTTP Basic (in questo scenario di esempio)

| AD Identity Source | Action                                          | ACTIVE AUTHENTICATION<br>For HTTP connections only, prompt for                                                                                                    | username and password and                                                                                                    |
|--------------------|-------------------------------------------------|----------------------------------------------------------------------------------------------------|----------------------------------------------------------------------------------------------------|
| Active_Directory ~ | Active Auth                                     | authenticate against the specified iden<br>identity for the source IP address.                                                                                                    | tity source to obtain the user                                                                                                    |
|                    | PASSIVE AUTH<br>Identity Sources are need       | ed :h Server Certificate 🧕 captive                                                                                                    | portal:885                                                                                                    |
|                    | ACTIVE AUTH<br>Captive Portal is needed         |                                                                                                    |                                                                                                    |
| + Ports            | NO AUTH                                         | Networks +                                                                                                    | Ports/Protocols +                                                                                                    |
| ANY                | ANY                                             | ANY                                                                                                    | ANY                                                                                                    |
|                    |                                                 |                                                                                                    |                                                                                                    |
|                    |                                                 |                                                                                                    |                                                                                                    |
|                    | AD Identity Source Active_Directory   Ports ANY | AD Identity Source Action<br>Active_Directory Active Auth Active Auth Active Aut | AD Identity Source Action ACTIVE AUTHENTICATION<br>Active_Directory  Active Auth Active Auth |

Dopo la creazione del criterio di identità come autenticazione attiva, crea automaticamente una regola SSL. Per impostazione predefinita, questa regola viene impostata come qualsiasi con **Decrittografa-Rifiuta**, ovvero non sono presenti modifiche SSL nella regola.

| $\Box \rightarrow \bigcirc$ SSL Decryption $\rightarrow \oslash$ Identity $\rightarrow \bigcirc$ Security Intelligence $\rightarrow \bigcirc$ NAT $\rightarrow \bigodot$ Access Control $\rightarrow$ % Intrusion |                   |             |          |       |             |          |             |              |      |         |         |
|----------------------------------------------------------------------------------------------------|-------------------|-------------|----------|-------|-------------|----------|-------------|--------------|------|---------|---------|
| SSL Decryption 1 rule Q Search                                                                                                    |                   |             |          |       |             |          | ¢ +         |              |      |         |         |
|                                                                                                    |                   | SOURCE      |          |       | DESTINATION |          | 1           |              |      |         |         |
| # NAME                                                                                                    | ACTION            | ZONES       | NETWORKS | PORTS | ZONES       | NETWORKS | PORTS/PROTO | APPLICATIONS | URLS | USERS   | ACTIONS |
| P 🛃 Identity Policy A                                                                                                    | ctive Authenticat | ion Rules 🧻 |          |       |             |          |             |              |      |         |         |
| 1 ad_captive                                                                                                    | Re-Sign           | ANY         | ANY      | ANY   | ANY         | ANY      | ANY         | ANY          | ANY  | Pending | E.      |
| 🔒 SSL Native Rules 🧃                                                                                                    |                   |             |          |       |             |          |             |              |      |         |         |
| There are no SSL Rules yet.<br>Start by creating the first SSL rule.<br>CREATE SSL RULE or ADD PRE-DEFINED RULES                                                                                                  |                   |             |          |       |             |          |             |              |      |         |         |

| $\Box \rightarrow \bigcirc \text{SSL Decryption} \rightarrow \oslash \text{ Identity} \rightarrow \bigcirc \text{ Security Intelligence} \rightarrow \bigcirc \text{NAT} \rightarrow \bigodot \text{Access Control} \rightarrow \ \$ \text{ Intrusion}$ |                        |                                              |                                |          |             |              |          |       |     |         |    |   |
|----------------------------------------------------------------------------------------------------|------------------------|----------------------------------------------|--------------------------------|----------|-------------|--------------|----------|-------|-----|---------|----|---|
| SSL Decryption                                                                                                    | The rules in generated | n this section are a<br>from rules in the id | utomatically<br>lentity policy |          |             |              | Q Search |       |     |         | ¢  | + |
| In at implement active authentication. These           SSL decryption rules are read-only. These           rules are read-only. These           rules are always evaluated before the SSL           native rules.                                       |                        | PORTS                                        | DESTINATION<br>ZONES           | NETWORKS | PORTS/PROTO | APPLICATIONS | URLS     | USERS |     | CTIONS  |    |   |
| 🕘 🛃 Identity Policy Active Authentication Rules 🚺                                                                                                    |                        |                                              |                                |          |             |              |          |       |     |         |    |   |
| 1 ad_captive                                                                                                    | Re-Sign                | ANY                                          | ANY                            | ANY      | ANY         | ANY          | ANY      | ANY   | ANY | Pending | E. |   |
| SSL Native Rules 🚺                                                                                                    |                        |                                              |                                |          |             |              |          |       |     |         |    |   |
| There are no SSL Rules yet.<br>Start by creating the first SSL rule.<br>CREATE SSL RULE or ADD PRE-DEFINED RULES                                                                                                    |                        |                                              |                                |          |             |              |          |       |     |         |    |   |

Passaggio 4. Creare una regola di accesso in Criteri di controllo di accesso

Ènecessario consentire la **porta 885/tcp** che reindirizza il traffico all'autenticazione captive portal. Passare a **Policy > Controllo d'accesso** e aggiungere la regola di accesso.

| Action |  |  |  |  |  |
|--------|--|--|--|--|--|
|        |  |  |  |  |  |
|        |  |  |  |  |  |
|        |  |  |  |  |  |
| +      |  |  |  |  |  |
|        |  |  |  |  |  |
|        |  |  |  |  |  |
|        |  |  |  |  |  |

Se è necessario verificare se gli utenti sono stati scaricati da AD, è possibile modificare la regola di accesso e passare alla sezione **Utenti**, quindi in **UTENTI DISPONIBILI**, è possibile verificare quanti utenti sono già presenti in FDM.

| Order Title              |                    |        |       | Action           |                                            |
|--------------------------|--------------------|--------|-------|------------------|--------------------------------------------|
| 1 ∨ ad_cap               | otive              |        |       | Allow            | ~                                          |
| Source/Destination       | Applications       | URLs   | Users | Intrusion Policy | File policy                                |
| AVAILABLE USERS          | -                  |        |       | E                | CONTRO                                     |
| ▼ Filter                 |                    |        |       |                  | lf you config<br>address, yo<br>membershij |
| Identity Sources         | Groups Users       |        |       |                  | appropriate<br>different ad                |
| Active_Directory         | / \ luis           |        | •     |                  | network acc<br>from one gr                 |
| Active_Directory         | √ \ ngfwtac        |        |       |                  | Ű                                          |
| Special-Identitie        | es-Realm \ No Auth | entica |       |                  |                                            |
| Active_Directory         | y∖ren              |        |       |                  |                                            |
| Active_Directory         | y∖sfua             |        |       |                  |                                            |
| Active_Director          | √ \ testuser       |        | •     |                  |                                            |
| Create new Identity Real | CANCEL             | ОК     |       |                  |                                            |
|                          |                    |        |       |                  |                                            |

Ricordarsi di distribuire le modifiche alla configurazione.

## Verifica

Verificare che il dispositivo dell'utente riceva la casella di controllo quando si accede a un sito HTTPS.

| S https://10.115.117.43:885/xauthi × +                                                                            |                                                                                |  |  |  |  |  |  |  |  |
|----------------------------------------------------------------------------------------------------|--------------------------------------------------------------------------------|--|--|--|--|--|--|--|--|
| ← → C ① 10.115.117.43:885/x.auth?s=dOF7LRChg4FKX2BCiK46wfdQKDJMAXeaLGcyYeiycuc%3D&u=http%3A%2F%2Fwww.cisco.com%2F |                                                                                |  |  |  |  |  |  |  |  |
|                                                                                                    | Sign in<br>https://10.115.117.43:885<br>Username<br>Password<br>Sign in Cancel |  |  |  |  |  |  |  |  |

#### Immettere le credenziali dell'utente AD.

| S https://10.115.117.43:885/x.auth? × +                                                                                       |                              |                                        |                                                  |                           |                                        |
|----------------------------------------------------------------------------------------------------|------------------------------|----------------------------------------|--------------------------------------------------|---------------------------|----------------------------------------|
| ← → C ① 10.115.117.43:885/x.auth?s=dOF                                                                                        | 7LRChg4FKX2BCiK46wfdQKI      | DJMAXeaLGcyYeiycuc                     | %3D&u=http%3A%2F%2Fv                             | ww.cisco.com%2F           |                                        |
|                                                                                                    |                              |                                        | Sign in<br>https://10.11<br>Username<br>Password | 5.117.43:885              | Sign in Cancel                         |
| Cisco - Networking, Cloud, and ○ x +<br>→ C = a cisco.com<br>Cisco Platform Sufle ><br>↓ ↓ ↓ ↓ ↓ ↓<br>↓ Products Support & Le | arn Partners Events & Videos |                                        |                                                  |                           | Q & #)                                 |
| Kiva and Cisco: Creatin<br>retail opportunit                                                                                  | Active exploit of            | of Kaseya VSA in supply-ch             | hain attack. Read the Talos blo                  |                           | s time to take the lead                |
| Ē<br>Design Guides<br>-                                                                                                    | A+<br>Find Training          | ද్విక్<br>Learning &<br>Certifications | ()<br>Software Downloads                         | දිරියි<br>Cisco Community | Activate Windows<br>Tech Support Cases |

## Risoluzione dei problemi

Èpossibile utilizzare lo script **user\_map\_query.pl** per verificare che FDM disponga del mapping di indirizzi IP utente

user\_map\_query.pl -i x.x.x.x ---> for ip addresses root@firepower:~# user\_map\_query.pl -u ngfwtac WARNING: This script was not tested on this major version (6.6.0)! The results may be unexpected. Current Time: 06/24/2021 20:45:54 UTC Getting information on username(s)... \_ \_ \_ User #1: ngfwtac \_ \_ \_ TD: 8 Last Seen: 06/24/2021 20:44:03 UTC for\_policy: 1 Realm ID: 4 ------Database ##) IP Address [Realm ID] 1) ::ffff:10.115.117.46 [4] ##) Group Name (ID) [realm: Realm Name (ID)] 1) Domain Users (12) [realm: Active\_Directory (4)] In modalità clish è possibile configurare:

system support identity-debug per verificare se il reindirizzamento ha esito positivo.

> system support identity-debug Enable firewall-engine-debug too? [n]: y Please specify an IP protocol: Please specify a client IP address: 10.115.117.46 Please specify a client port: Please specify a server IP address: Please specify a server port: Monitoring identity and firewall debug messages 10.115.117.46-55809 > 72.163.47.11-53 17 AS 1-1 I 1 deleting firewall session flags = 0x10001, fwFlags = 0x10010.115.117.46-55809 > 72.163.47.11-53 17 AS 1-1 I 1 Logging EOF as part of session delete with rule\_id = 1 ruleAction = 2 ruleReason = 0 10.115.117.46-50611 > 142.250.138.94-443 6 AS 1-1 I 0 Got end of flow event from hardware with flags 00010001. Rule Match Data: rule\_id 0, rule\_action 0 rev\_id 0, rule\_flags 2 10.115.117.46-50611 > 142.250.138.94-443 6 AS 1-1 I 0 Logging EOF for event from hardware with rule id = 1 ruleAction = 2 ruleReason = 0 10.115.117.46-50611 > 142.250.138.94-443 6 AS 1-1 I 0 : Received EOF, deleting the snort session. 10.115.117.46-50611 > 142.250.138.94-443 6 AS 1-1 I 0 deleting firewall session flags = 0x10003, fwFlags = 0x11410.115.117.46-65489 > 72.163.47.11-53 17 AS 1-1 I 1 deleting firewall session flags = 0x10001, fwFlags = 0x10010.115.117.46-65489 > 72.163.47.11-53 17 AS 1-1 I 1 Logging EOF as part of session delete with rule\_id = 1 ruleAction = 2 ruleReason = 0 10.115.117.46-65489 > 173.36.131.10-53 17 AS 1-1 I 1 deleting firewall session flags = 0x10001, fwFlags = 0x10010.115.117.46-65489 > 173.36.131.10-53 17 AS 1-1 I 1 Logging EOF as part of session delete with rule\_id = 1 ruleAction = 2 ruleReason = 0 10.115.117.46-53417 > 72.163.47.11-53 17 AS 1-1 I 0 deleting firewall session flags = 0x10001, fwFlags = 0x10010.115.117.46-53417 > 72.163.47.11-53 17 AS 1-1 I 0 Logging EOF as part of session delete with rule\_id = 1 ruleAction = 2 ruleReason = 0 10.115.117.46-63784 > 72.163.47.11-53 17 AS 1-1 I 1 Starting authentication (sfAuthCheckRules

```
params) with zones 2 -> 3, port 63784 -> 53, geo 16671760 -> 16671778
10.115.117.46-63784 > 72.163.47.11-53 17 AS 1-1 I 1 looked for user_id with realm_id 4 auth_type
2, returning realm_id 4 auth_type 2 user_id 8
10.115.117.46-63784 > 72.163.47.11-53 17 AS 1-1 I 1 found active binding for user_id 8 in realm
4
10.115.117.46-63784 > 72.163.47.11-53 17 AS 1-1 I 1 matched auth rule id = 2023803385 user_id =
8 \text{ realm_id} = 4
10.115.117.46-63784 > 72.163.47.11-53 17 AS 1-1 I 1 new firewall session
10.115.117.46-63784 > 72.163.47.11-53 17 AS 1-1 I 1 using HW or preset rule order 4, 'Default
Action', action Allow and prefilter rule 0
10.115.117.46-63784 > 72.163.47.11-53 17 AS 1-1 I 1 HitCount data sent for rule id: 1,
10.115.117.46-63784 > 72.163.47.11-53 17 AS 1-1 I 1 allow action
10.115.117.46-50619 > 142.250.138.94-443 6 AS 1-1 I 0 Starting authentication (sfAuthCheckRules
params) with zones 2 -> 3, port 50619 -> 443, geo 16671760 -> 16671778
10.115.117.46-50619 > 142.250.138.94-443 6 AS 1-1 I 0 looked for user_id with realm_id 4
auth_type 2, returning realm_id 4 auth_type 2 user_id 8
10.115.117.46-50619 > 142.250.138.94-443 6 AS 1-1 I 0 found active binding for user_id 8 in
realm 4
10.115.117.46-50619 > 142.250.138.94-443 6 AS 1-1 I 0 matched auth rule id = 2023803385 user_id
= 8 \text{ realm_id} = 4
10.115.117.46-50619 > 142.250.138.94-443 6 AS 1-1 I 0 new firewall session
10.115.117.46-50619 > 142.250.138.94-443 6 AS 1-1 I 0 using HW or preset rule order 4, 'Default
Action', action Allow and prefilter rule 0
10.115.117.46-50619 > 142.250.138.94-443 6 AS 1-1 I 0 HitCount data sent for rule id: 1,
10.115.117.46-50619 > 142.250.138.94-443 6 AS 1-1 I 0 allow action
Riferimento:
```

https://www.cisco.com/c/en/us/td/docs/security/firepower/660/fdm/fptd-fdm-config-guide-660/fptdfdm-identity.html#id\_71535

https://www.cisco.com/c/en/us/td/docs/security/firepower/660/fdm/fptd-fdm-config-guide-660/fptd-fdm-identity-sources.html#task\_83008ECD0DBF4E388B28B6247CB2E64B